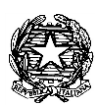

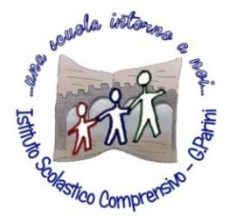

ISTITUTO COMPRENSIVO "G. Parini" Scuola dell'Infanzia, Primaria e Secondaria di Primo Grado Via A. Meucci, 21 - 53049 TORRITA DI SIENA Cod. fisc. 81004020525 – Cod. Min. SIIC80400C – Tel. 0577.685165 - SITO: ictorrita.edu.it PEC: siic80400c@pec.istruzione.it - EMAIL: siic80400c@istruzione.it

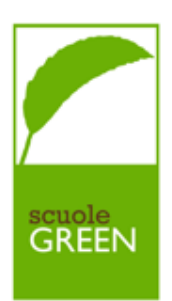

## REGISTRO ELETTRONICO NUVOLA – CREARE UN COLLOQUIO

1. Il docente dovrà cliccare su "Colloqui" e poi su "crea nuovo"

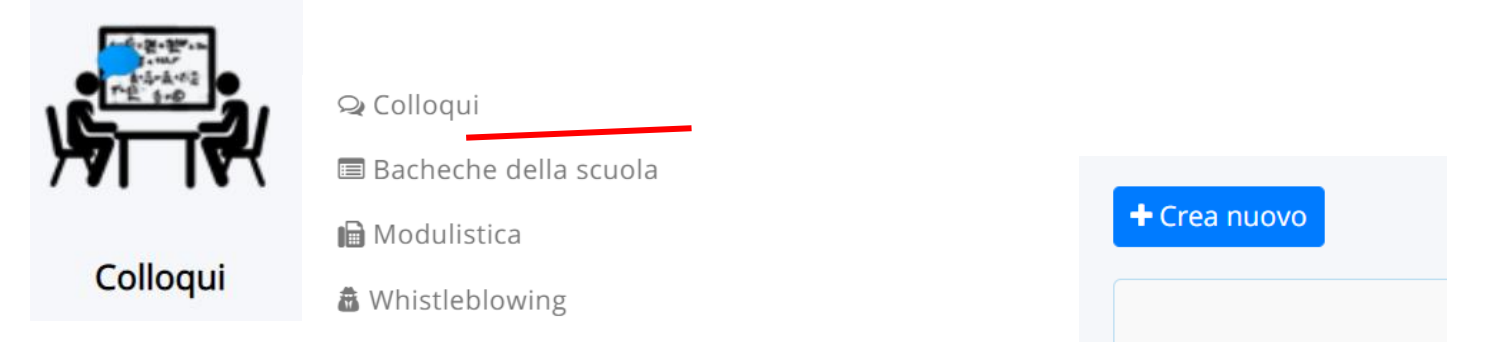

 Dovrà inserire la data del giorno in cui effettuerà il colloquio e l'orario di inizio e di fine. Poi dovrà impostare la "durata di ogni singolo colloquio" (così il sistema sa quanti colloqui creare; scegliere tipologia, luogo (a distanza) e sede (per chi lavora in più scuole – se online NON VA INSERITA) e selezionare una classe.

| rea nuovo colloquio                                                                                                 |                                        |  |  |
|----------------------------------------------------------------------------------------------------|----------------------------------------|--|--|
| ☞ Salva                                                                                                    |                                        |  |  |
|                                                                                                    |                                        |  |  |
| Data, orario, durata                                                                                                | Tipologia, luogo, alunni, annotazioni  |  |  |
| Data *                                                                                                    | Tipologia *                            |  |  |
| 30/10/2020                                                                                                    | ~                                      |  |  |
| Orario di inizio *                                                                                                  | Luogo *                                |  |  |
|                                                                                                    | ~                                      |  |  |
| Formato HH:MM                                                                                                    | Sedi                                   |  |  |
| Orario di fine colloqui *                                                                                           |                                        |  |  |
| Formato HH: WW Verrano crean I colloqui in modo da contre, con                                                      |                                        |  |  |
| la durata impostata, tutto l'intervallo dall'orario di inizio all'orario                                            | Alunni                                 |  |  |
| di fine. Se si vuole impostare un solo colloquio impostare l'orario<br>di fine come orario di inizio più la durata. | Ricerca                                |  |  |
| Durata (in minuti) del singolo colloquio *                                                                          | Numero minimo di caratteri: 4          |  |  |
| 5                                                                                                    | Associa tutti gli alunni della classe: |  |  |
|                                                                                                    | Seleziona una classe 🔶                 |  |  |
|                                                                                                    |                                        |  |  |

3. In annotazioni può essere inviato eventuale link se l'incontro è svolto a distanza

4. Infine il docente dovrà cliccare su SALVA per creare i colloqui che i genitori potranno prenotare.

| Solo visione per tutore/studente |
|----------------------------------|
| Abilita solo visione tutore      |
| Abilita solo visione studente    |
| Prenotazione                     |
| Abilita prenotazione tutore      |
| Abilita prenotazione studente    |
| C Salva                          |

5. DI SEGUITO LINK AD UN BREVE VIDEOTUTORIAL

https://www.youtube.com/watch?v=vSb4pB7ZdFl